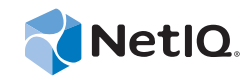

## PlateSpin<sup>®</sup> Protect 11.0.1

安裝與升級指南

2014年9月2日

www.netiq.com/documentation

#### 法律聲明

本文和本文中所述軟體是根據授權合約或保密合約的條款提供,並受其規範。除非在此類授權合約或保密合約中明白指定, NETIQ CORPORATION 係「按現狀」提供本文和本文中所述軟體,不附任何明示或默示擔保,包括(但不限於)適售性之默示 擔保或特定目的之適用性。有些州不允許在特定交易中免除明示或默示擔保;因此,您可能不適用此聲明。

基於明確性考量,任何模組、介面卡和其他類似的材料(「模組」)是依據一般使用者授權合約的條款和條件所授權,適用於相 關或相互操作的 NetlQ 產品或軟體版本,存取、複製或使用某個模組即代表您同意受到這些條款的約束。若不同意一般使用者 授權合約的條款,您就無法取得使用、存取或複製某個模組的授權,您必須銷毀所有模組的複本,並聯絡 NetlQ 瞭解進一步指 示。

若未事先取得NetIQ Corporation 書面許可,本文和本文中所述軟體不得出借、銷售或贈送(除非法律另有規定)。除非在此類 授權合約或保密合約中明白指定,若未事先取得NetIQ Corporation 書面同意,本文和本文中所述軟體之任何部分皆不得重製、 儲存在取回系統中或以任何形式或透過任何方式(電子或機械)轉送。本文中使用的部分公司、名稱和資料是基於說明用途, 不代表真實的公司、個人或資料。

本文可能包含不正確的技術或錯字。此處提供的資訊會定期變更。這些變更會加入本文新版內容。NetIQ Corporation 隨時會對本文中所述軟體進行改進或變更。

美國政府限制的權利:若軟體或文件是由美國政府(或其代表)所取得,或者是任何層級的美國政府主要承包商或轉包商根據 48 C.F.R. 227.7202-4(適用於國防部 (DOD)採購)、48 C.F.R. 2.101 和 12.212(適用於非國防部採購)取得,美國政府對軟體和文件的權利(包括其使用、修改、重製、發行、執行、顯示或揭露軟體或文件的權利)皆受到授權合約中提供之商業授權權利和 限制的全面規範。

#### © 2014 NetIQ Corporation. 保留所有權利。

如需 NetIQ 註冊商標相關資訊,請參閱 https://www.netiq.com/company/legal/。

#### 授權授予

PlateSpin Protect 11.0 的授權不能用於之前版本的 PlateSpin Protect。

#### 協力廠商軟體

如需 PlateSpin Protect 中所使用之協力廠商軟體的相關資訊,請參閱 PlateSpin 協力廠商授權使用與版權 (https://www.netiq.com/ documentation/platespin\_licensing/platespin\_licensing\_gs/data/platespin\_licensing\_gs.html) 頁面。

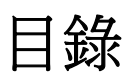

|   | 關於<br>關於 | NetIQ Corporation<br>本指南                                 | 5<br>7 |
|---|----------|----------------------------------------------------------|--------|
| 1 | 安裝       | PlateSpin Protect                                        | 9      |
|   | 1.1      | 準備安裝 PlateSpin Protect                                   | . 9    |
|   |          | 1.1.1 系統需求                                               | . 9    |
|   |          | 1.1.2 一般指引                                               | 10     |
|   | 1.2      | 安裝必要軟體....................................               | 11     |
|   |          | 1.2.1 在 Windows Server 2012 系統上安裝必要軟體                    | 12     |
|   |          | 1.2.2 在 Windows Server 2008 系統上安裝必要軟體                    | 13     |
|   |          | 1.2.3 啟用對符合 FIPS 的資料加密演算法的支援 (選擇性)                       | 14     |
|   | 1.3      | 安裝 PlateSpin Protect 軟體元件............................... | 14     |
|   |          | 1.3.1 啟動 PlateSpin Protect 安裝啟動器                         | 14     |
|   |          | 1.3.2 安裝資料庫伺服器                                           | 15     |
|   |          | 1.3.3 安裝 PlateSpin 伺服器                                   | 15     |
|   |          | 1.3.4 安裝後任務                                              | 17     |
| 2 | 升級       | PlateSpin Protect                                        | 19     |
|   | 2.1      | 升級 PlateSpin Protect 之前................................. | 19     |
|   | 2.2      | 升级程序                                                     | 20     |
|   |          | 2.2.1 升级程序                                               | 20     |
|   |          | 2.2.2 升级後任務                                              | 20     |

## 關於 NetIQ Corporation

NetIQ 是 Attachmate 旗下的公司,在系統和安全管理領域處於全球領先地位。NetIQ 在 60 多個國家 / 地區擁有逾 12,000 個客戶,其解決方案可將技術投資回報最大化並促進 IT 程序改進,實現可量化的 成本節約。公司的產品組合包括以下領域屢獲殊榮的管理產品: IT 程序自動化、系統管理、安全管 理、組態稽核與控制、企業管理及整合通訊管理。如需詳細資訊,請造訪 www.netiq.com。

## 聯絡銷售支援

若有關於產品、價格及功能等方面的問題,請聯絡當地合作夥伴。如果您無法聯絡合夥夥伴,請聯絡 我們的銷售支援團隊。

| 全球:     | www.netiq.com/about_netiq/officelocations.asp |
|---------|-----------------------------------------------|
| 美國和加拿大: | 888-323-6768                                  |
| 電子郵件:   | info@netiq.com                                |
| 網站:     | www.netiq.com                                 |

## 聯絡技術支援

有關具體的產品問題,請聯絡我們的技術支援團隊。

| 全球:       | www.netiq.com/Support/contactinfo.asp |
|-----------|---------------------------------------|
| 北美與南美:    | 1-713-418-5555                        |
| 歐洲、中東和非洲: | +353 (0) 91-782 677                   |
| 電子郵件:     | support@netiq.com                     |
| 網站:       | www.netiq.com/support                 |

## 聯絡文件支援

我們的目標是提供符合您需求的文件。若您有任何改善建議,請按一下 HTML 文件版本任何頁面底部 的「新增備註」,HTML 文件版本的張貼網址是:www.netiq.com/documentation。您也可以將電子郵 件寄至 Documentation-Feedback@netiq.com。我們重視您的意見並期待您提出建議。

## 聯絡線上使用者社群

Qmunity (NetIQ 線上社群)是一個協同網路,將您與使用者和 NetIQ 專家連接起來。透過提供更多立即的資訊、有用資源的實用連結以及諮詢 NetIQ 專家的管道,Qmunity 協助確保您精通必要知識,以充分發揮您所仰賴之 IT 投資的全部潛力。如需詳細資訊,請造訪 http://community.netiq.com。

## 關於本指南

本指南提供安裝和升級 PlateSpin Protect 產品的相關資訊。

#### 使用對象

本指南的適用對象為使用 PlateSpin Protect 完成進行中的工作負載保護與災難備援專案的 IT 人員,例 如資料中心管理員。

#### 意見反應

我們希望得到您對本手冊以及本產品隨附之其他文件的意見和建議。請使用線上文件每頁上方和下方 的*使用者意見*功能。

#### 其他文件

本指南是 PlateSpin Protect 文件集的一部分。如需有關本版本的出版物完整清單,請造訪本產品的線上 文件網站:

PlateSpin Protect 10 線上文件 (http://www.netiq.com/documentation/platespin\_protect\_10)

#### 文件更新

PlateSpin Protect 10 線上文件網站 (http://www.netiq.com/documentation/platespin\_protect\_10/) 上會提供本 指南的最新版本:

#### 其他資源

建議您也使用該網站上的以下其他資源:

- ◆ NetIQ 使用者社群 (https://www.netiq.com/communities/):一個討論多種主題的網路社群。
- ◆ NetIQ 支援知識庫 (https://www.netiq.com/support/kb/): 匯集了許多內容深入的技術文章的集合。
- ◆ NetIQ 支援論壇 (https://forums.netiq.com/forum.php) :網路上供 NetIQ 產品使用者探討產品功能、 分享彼此經驗的地方。
- ◆ MyNetIQ (https://www.netiq.com/f/mynetiq/):提供重要白皮書、網路廣播註冊和產品試用版下載等 PlateSpin 產品資訊和服務的網站。

#### 技術支援

您可以透過 NetIQ 的技術資源指南 (https://www.netiq.com/Support/ process.asp#\_Maintenance\_Programs\_and) 瞭解有關 NetIQ 技術支援的更多規則和過程。

以下是專為 PlateSpin Protect 提供支援的資源:

• 加拿大與美國可撥打電話: 1-800-858-4000

- 美國以外地區可撥打電話: 1-801-861-4000
- ◆ 電子郵件: support@netiq.com
- 產品特定的資訊: PlateSpin Protect 支援 (https://www.netiq.com/support/kb/ product.php?id=SG\_XPLATESPINPROTECT\_1\_2)

安裝 PlateSpin Protect

PlateSpin Protect 是一款在伺服器作業系統上執行的 Windows 應用程式。它的功能實現依賴於幾個軟體 元件,包括 Microsoft Internet Information Services (IIS) Web 伺服器軟體及其功能延伸模組、ASP.NET Web 應用程式架構、Microsoft .NET Framework 程式庫與執行時期,以及專屬 Microsoft SQL Server 資 料庫例項。

若要避免在安裝和操作 PlateSpin Protect 時出現問題,您應熟悉系統要求並花些時間規劃安裝。

附註:除了提供英語版 PlateSpin Protect 11.0.1 以外,本產品已當地化針對德語、法語、日語、繁體中 文和簡體中文而設定之機器上的安裝與使用介面。另外還提供了以下語言的當地語系化線上文件。此 版本還新增了西班牙語文件。

- ◆ 第1.1 節「準備安裝 PlateSpin Protect」(第9頁)
- 第1.2節「安裝必要軟體」(第11頁)
- 第1.3 節「安裝 PlateSpin Protect 軟體元件」(第14頁)

## 1.1 準備安裝 PlateSpin Protect

- 第1.1.1節「系統需求」(第9頁)
- ◆ 第1.1.2 節「一般指引」(第10頁)

#### 1.1.1 系統需求

PlateSpin 伺服器主機必須符合以下系統要求

表 1-1 PlateSpin 伺服器主機要求

| 要求   | 詳細資料                                           |
|------|------------------------------------------------|
| 作業系統 | 以下任何一個在專屬的硬體上或虛擬機器中執行的作業系統:                    |
|      | ◆ Windows Server 2012 R2 (64 位元 )              |
|      | Windows Server 2012                            |
|      | ◆ Windows Server 2008 R2 (64 位元 )              |
|      | ◆ Windows Server 2003 R2 (64 位元 )              |
|      | ◆ Windows Server 2003 R2 (32 位元 )              |
|      | 附註:您必須在安裝 PlateSpin Protect 之前啟動 Windows 作業系統。 |

| 要求        | 詳細資料                                                                                 |  |  |
|-----------|--------------------------------------------------------------------------------------|--|--|
| 處理器       | 最低 1 GHz                                                                             |  |  |
|           | 建議:多核心,2 GHz 或更高                                                                     |  |  |
| 記憶體 (RAM) | 最少 4 GB                                                                              |  |  |
| 磁碟空間      | 最少 15 GB                                                                             |  |  |
|           | <b>附註:</b> 佔用空間將隨時間推移而增加。                                                            |  |  |
| 資料庫伺服器    | 以下之一:                                                                                |  |  |
|           | ◆ 現有 Microsoft SQL Server 2014 Express Edition 資料庫伺服器                                |  |  |
|           | <ul> <li>Microsoft SQL Server 2014 Express Edition 資料庫伺服器 (隨附在軟<br/>體套件中)</li> </ul> |  |  |
| 軟體先決條件    | ☐ Windows Server 2012 系統                                                             |  |  |
|           | <ul> <li>Microsoft .NET Framework 3.5 SP1</li> </ul>                                 |  |  |
|           | <ul> <li>Microsoft .NET Framework 4.0</li> </ul>                                     |  |  |
|           | ◆ Web 伺服器 (IIS 8.0)                                                                  |  |  |
|           | Windows Server 2008 系統                                                               |  |  |
|           | <ul> <li>Microsoft .NET Framework 3.5 SP1</li> </ul>                                 |  |  |
|           | <ul> <li>Microsoft .NET Framework 4.0</li> </ul>                                     |  |  |
|           | ◆ Web 伺服器 (IIS 7.0)                                                                  |  |  |
|           | 如需詳細資料,請參閱「在 Windows Server 2008 系統上安裝必<br>要軟體」(第13頁)。                               |  |  |
|           | ☐ Windows Server 2003 系統                                                             |  |  |
|           | ◆ Microsoft IIS 6.0 及更高版本 (包含 ASP.NET)                                               |  |  |
|           | ◆ Microsoft .NET Framework 3.5 SP1 版本                                                |  |  |
|           | ◆ Microsoft .NET Framework 4.0 版本                                                    |  |  |
|           | 如需詳細資訊,請參閱「在 Windows Server 2012 系統上安裝必要軟體」(第12頁)。                                   |  |  |

## 1.1.2 一般指引

請依照以下安裝指導安裝和操作 PlateSpin Protect,以避免出錯。

| <br>指導 | 備註                                                                                 |
|--------|------------------------------------------------------------------------------------|
| 專屬主機   | 在專屬實體或虛擬機器上安裝 PlateSpin Protect。                                                   |
| 身分證明   | 使用具有管理權限的帳戶執行所有安裝程序。對於 Windows Server 2008 與 Windows Server 2008 R2 系統,請使用內建管理員帳戶。 |
| IP位址   | 為 PlateSpin 伺服器主機指定一個靜態 IP 位址。                                                     |

| 指導       | 備註                                                                                                    |  |  |
|----------|----------------------------------------------------------------------------------------------------|--|--|
| □ 並存     | 請勿將 PlateSpin 伺服器與以下項目並存:                                                                                                    |  |  |
|          | ◆ 您的網域控制器                                                                                                    |  |  |
|          | ◆ 安裝了 ⅡS 應用程式的現有 Web 伺服器                                                                                                    |  |  |
|          | ◆ 您想使用本產品保護的工作負載                                                                                                    |  |  |
|          | ◆ 其他 PlateSpin 軟體 (PlateSpin Migrate 與 PlateSpin Recon)                                                                                                    |  |  |
| □ 資料庫    | 無法根據 Microsoft Developer Network 建議將 PlateSpin Protect 伺服器中隨附的 Microsoft SQL Server 2014 Express Edition 安裝在網域控制器上。如果要在網域控制器上安裝 PlateSpin Protect,我們建議您在獨立的伺服器上安裝 SQL。 |  |  |
|          | 如果您想使用自己的 Microsoft SQL Server 資料庫 (而非您的軟體套裝中隨附的<br>Microsoft SQL Server 2014 Express Edition),請確定該資料庫受支援且符合產品的<br>資料庫要求。請參閱知識庫文章 7009809。                             |  |  |
| UAC      | (僅限 Windows Server 2008 R2) 安裝期間停用使用者帳戶控制 (UAC)。                                                                                                    |  |  |
| □ 安裝工作流程 | 按指示的順序安裝必要軟體。PlateSpin Protect 一般安裝的概要工作流程如下:                                                                                                    |  |  |
|          | 1. 受支援的作業系統,然後是相應的 Windows 更新                                                                                                    |  |  |
|          | 2. ASP.NET/IIS, 然後是相應的 Windows 更新。                                                                                                    |  |  |
|          | a. (視情況而定)在 64 位元主機上,將 IIS 設定為在 32 位元模式下執行                                                                                                    |  |  |
|          | 3. (選擇性)啟用 FIPS 相容的資料加密                                                                                                    |  |  |
|          | 4. SQL Server 資料庫,然後是相應的 Microsoft 更新。                                                                                                    |  |  |
|          | 5. PlateSpin 伺服器                                                                                                    |  |  |

## 1.2 安裝必要軟體

本節提供有關安裝所需的 ASP.NET、IIS 與 .NET Framework 軟體元件的資訊。由於這些軟體元件的封裝和配送方式因所支援的 Windows Server 平台版本而異,因此安裝程序也會略有不同。請按照指示的順序進行安裝和設定。

- 第 1.2.1 節「在 Windows Server 2012 系統上安裝必要軟體」(第 12 頁)
- ◆ 第 1.2.2 節「在 Windows Server 2008 系統上安裝必要軟體」(第 13 頁)
- ◆ 第1.2.3 節「啟用對符合 FIPS 的資料加密演算法的支援(選擇性)」(第14頁)

#### 1.2.1 在 Windows Server 2012 系統上安裝必要軟體

以下程序適用於 Windows Server 2012 R2 (64 位元)與 Windows Server 2012 (64 位元)系統。若有不同 之處,會內嵌註標加以說明。

- 1 熟悉系統需求與一般指引。
- 2 使用本地使用者管理員 (LUA) 帳戶登入您要安裝 PlateSpin 伺服器的主機,然後新增 Web 伺服器 (IIS) 角色 (伺服器管理員 > 新增角色及功能精靈 > 伺服器角色 ) 及其巢狀角色服務和子角色:
  - □ Web 伺服器 (IIS) (已安裝 25 個,共 43 個)
    - □ Web 伺服器(已安裝 19 個,共 34 個)
      - □ 通用 HTTP 功能(已安裝4個,共6個)
        - ◆ 預設文件
        - ◆ 目錄瀏覽
        - ◆ HTTP 錯誤
        - ◆ 靜態內容
      - □ 狀態與診斷(已安裝2個,共6個)
        - ◆ HTTP 記錄
        - ◆ 申請監視器
      - □ 效能(已安裝1個,共2個)
        - ◆ 靜態內容壓縮
      - □ 安全性(已安裝5個,共9個)
        - ◆ 申請過濾
        - ◆ 基本驗證
        - ◆ IP 與網域限制
        - ◆ URL 授權
        - ◆ Windows 驗證
      - □ 應用程式開發(已安裝7個,共11個)
        - .NET Extensibility 3.5
        - .NET Extensibility 4.5
        - ◆ 應用程式啟始化
        - ASP.NET 3.5
        - ASP.NET 4.5
        - ◆ ISAPI 擴充程式
        - ◆ ISAPI 篩選器
      - □ 管理工具(已安裝6個,共7個)
        - ◆ IIS 管理主控台
        - □ IIS 6 管理相容性
          - ◆ IIS 6 中繼資料相容性
          - ◆ IIS 6 管理主控台

- ◆ IIS 6 程序檔工具
- ◆ IIS 6 WMI 相容性
- ◆ ⅡS 管理指令碼及工具
- 3 新增(伺服器管理員>新增角色及功能精靈>功能)所需的功能:
  - □ .NET Framework 3.5 功能 (全部)
  - □ .NET Framework 4.5 功能(全部)
  - □ Windows 處理程序啟用服務(全部)
  - □ XPS 檢視器(全部)
- 4 在所有 64 位元主機 (Windows Server 2012 x64 與 Windows Server 2012 R2)上,確定 IIS 設定為在 32 位元模式下執行。請參閱知識庫文章 7920915 (https://www.netiq.com/support/kb/ doc.php?id=7920915)。

#### **1.2.2** 在 Windows Server 2008 系統上安裝必要軟體

以下程序適用於 Windows Server 2008 (64 位元)與 Windows Server 2008 R2 系統。若有不同之處,會內 嵌註標加以說明。

- 1 熟悉系統需求與一般指引。
- 2 使用本地使用者管理員 (LUA) 帳戶登入預期的 PlateSpin 伺服器主機,然後新增 Web 伺服器 (IIS) 角色與以下角色服務及其子角色 (伺服器管理員>角色>新增角色):
  - 通用HTTP 功能
  - -ASP .NET
  - —.NET 擴充性
  - ISAPI 擴充程式
  - ISAPI 篩選器
  - 安全性
  - 管理工具
- 3 (視情況而定,僅限 Windows Server 2008)下載並安裝 Microsoft .NET Framework 3.5 SP1。
- 4 新增以下.Net Framework 功能與所有子項目(伺服器管理員>功能>新增:功能):
  - .NET Framework
  - XPS 檢視器
  - WCF 啟動及其 HTTP 啟動與非 HTTP 啟動子項目。
- 5 下載並安裝 Microsoft .NET Framework 4 套件。
- 6 在 64 位元主機 (Windows Server 2008 x64 與 Windows Server 2008 R2) 上,確保 IIS 設定為在 32 位 元模式下執行。請參閱知識庫文章 7920915 (https://www.netiq.com/support/kb/ doc.php?id=7920915)。

## 1.2.3 啟用對符合 FIPS 的資料加密演算法的支援 (選擇性)

PlateSpin Protect 支援符合 FIPS (聯邦資訊處理標準,發行號 140-2)的資料加密演算法。

如果要求符合 FIPS,則您必須在安裝 PlateSpin 伺服器之前,於預期的 PlateSpin 伺服器主機上啟用該 演算法。這是因為只有當 PlateSpin Protect 偵測到主機的作業系統是以符合 FIPS 的模式執行時,它才 會以符合 FIPS 的模式執行。

附註:符合 FIPS 的模式會影響效能,並且可能會降低至多達 30% 的資料傳輸率。

若要啟用符合 FIPS 的演算法:

- 1 在 PlateSpin 伺服器主機的本地安全性規則的安全性選項中啟用符合 FIPS 的演算法:
  - 1a 執行 secpol.msc,然後瀏覽到 「本機原則」> 「安全性選項」。
  - 1b 啟用*系統密碼編譯:使用 FIPS 相容演算法於加密*安全性選項。
- 2 設定 ASP.NET 以支援 FIPS :
  - 2a 存取位於 PlateSpin 伺服器主機以下目錄中的 machine.config 檔案:

...Windows\Microsoft.Net\Framework\vX.X.XXXX\Config

2b 在 <system.web> 元素下加入以下内容:

<machineKey validationKey="AutoGenerate,IsolateApps" decryptionKey="AutoGenerate,IsolateApps" validation="3DES" decryption="3DES"/>

3 儲存 machine.config 檔案。

## 1.3 安裝 PlateSpin Protect 軟體元件

- 第1.3.1 節「啟動 PlateSpin Protect 安裝啟動器」(第14頁)
- 第1.3.2 節「安裝資料庫伺服器」(第15頁)
- 第1.3.3 節「安裝 PlateSpin 伺服器」(第15頁)
- 第1.3.4節「安裝後任務」(第17頁)

#### 1.3.1 啟動 PlateSpin Protect 安裝啟動器

確定將安裝 PlateSpin Protect 軟體的主機已具備必要的先決條件後便可安裝該軟體,本節提供軟體安裝的相關資訊。

- **1** 從 Novell 下載網站 (http://download.novell.com) 下載 PlateSpinProtectSetup-11.0.0.xxxx.exe 安裝程式, 並將其存儲到預期的 PlateSpin 伺服器主機上。
- 2 執行安裝程式,為暫存的安裝程式檔案指定一個位置,然後按下一步。

安裝程式會擷取所需的檔案並開啟「安裝啟動器」視窗(如果安裝程式偵測到本地系統中安裝了 Microsoft SQL Server 2005 或 SQL Server 2008 R2,將會停用相應的*安裝 SQL Server Express* 選項)。

若要使用 PlateSpin Protect 隨附的 Microsoft SQL Server 2005 Express Edition,請先安裝該資料庫。

若要使用現有的 SQL Server 2005 或 SQL Server 2008 R2 資料庫,請跳過資料庫安裝,直接安裝 PlateSpin 伺服器; PlateSpin 伺服器安裝期間,系統會提示您指定一個現有資料庫。

#### 1.3.2 安裝資料庫伺服器

如果您沒有 Microsoft SQL Server 2005 或 SQL Server 2008 R2 資料庫引擎,可以安裝 PlateSpin Protect 軟體套裝隨附的 Microsoft SQL Server 2005 Express Edition。

- 1 在將安裝資料庫伺服器的主機上,啟動「安裝啟動器」。 請參閱「啟動 PlateSpin Protect 安裝啟動器」(第14頁)。
- 2 按一下安裝 SQL Server Express,然後遵循畫面上的指示操作。

此程式會安裝 PlateSpin Protect 運作所需的資料庫伺服器以及資料庫例項。

附註:無法根據 Microsoft Developer Network 建議將 PlateSpin Protect 伺服器中隨附的 Microsoft SQL Server 2005 Express Edition 安裝在網域控制器上。如果要在網域控制器上安裝 PlateSpin Protect,我們建議您在獨立的伺服器上安裝 SQL。

#### 1.3.3 安裝 PlateSpin 伺服器

- 確認將安裝 PlateSpin 伺服器的主機符合最低系統要求。 請參閱「系統需求」(第9頁)。
- 2 確認將安裝 PlateSpin 伺服器的主機已經安裝所需的必要軟體。 請參閱「安裝必要軟體」(第11頁)。
- **3** 在將安裝 PlateSpin 伺服器的主機上,啟動「安裝啟動器」。 請參閱「啟動 PlateSpin Protect 安裝啟動器」(第14頁)。
- 4 在 PlateSpin Protect 的「安裝啟動器」中,按一下安裝 PlateSpin 伺服器,然後遵循畫面上的指示操作。 安裝程式會啟動安裝處理程序,並提示您接受 PlateSpin Protect 軟體授權合約。

您必須接受軟體授權合約才能安裝產品。

5 選取*我接受授權合約中的條款*選項,然後按*下一步。* 程式會繼續安裝,並提示您指定資料庫伺服器和例項:

| 🛃 PlateSpin Pro                    | tect 修補程式 -          | InstallShield Wizard            |                       | ×                  |
|------------------------------------|----------------------|---------------------------------|-----------------------|--------------------|
| <b>資料庫伺服器</b><br>選擇資料庫伺            | ]服器與驗證方法             | ٠                               | Plates                | Spin. Protect      |
| 従以下 港單中<br>清單。 惣亦可<br>溶料 庫 伺服 器    | 選擇要安裝的資料<br>指定驗證方法,, | 料庫伺服器或按一下「瀏覽<br>以使用目前認證或 SQL 登入 | 夏」以檢視所有<br>人 ID 與密碼來覧 | 資料庫伺服器的<br>設證您的登入。 |
| 直杆单问派器<br>(local)\PLATES<br>連接時使用: | PINDB                |                                 | <b>_</b>              | 瀏覽( <u>R</u> )     |
| 登入 ID(L):<br>密碼(P):                | sa<br>********       | ****                            |                       | 驗證服務器              |
| InstallShield ———                  |                      | <上一步(B)                         | 下一步(№) >              | 取消                 |

- 6 執行下列其中一項操作:
  - ◆ 若要使用本地安裝之 PlateSpin Protect 軟體套裝隨附的資料庫伺服器(預設選項),請保留下拉 式清單中的預設選擇(local)\PLATESPINDB,並保留預設的 sa 身分證明。若您以後移動了 PlateSpin Protect 資料庫例項或變更了 SQL Server 密碼,則必須重設 PlateSpin Protect 資料庫 連線設定。

請參閱知識庫文章 7970523 (https://www.netiq.com/support/kb/doc.php?id=7970523)。

- 若要使用遠端資料庫伺服器,請按一下瀏覽,從網路上的可用資料庫伺服器清單中進行選擇。請使用以下格式指定資料庫:
  - 單一例項 SQL Server 的安裝: database\_server
  - 多個例項 SQL Server 的安裝: database\_server\database\_instance(指定例項名稱)
- 7 按一下驗證伺服器以驗證所選資料庫伺服器的資料庫身分證明。
- 8 按下一步,然後驗證您的 SQL 例項與 SQL 登入選取項目。

(預設設定為 SQL Server : (local)PLATESPINDB; SQL 登入: sa)

9 按一下 「下一步」。

安裝程式會提示您指定是要允許 HTTP 還是 HTTPS :

如果您需要無安全保護的連接(HTTP),請選取*允許無安全保護的連接(HTTP)*選項;如果您需要 有安全保護的連接(HTTPS),請保留該選項的取消選取狀態(預設設定)。

如果您的 IIS 伺服器擁有簽署的 SSL 證書,則預設通訊協定將會是 HTTPS,否則,瀏覽器將顯示「不受信任的連接」警告。這是正常的。如需有關如何繼續的資訊,請參閱您的瀏覽器文件。

10 按下一步,驗證安裝設定,然後按一下安裝,遵循畫面上的指示操作。

安裝程式會安裝 PlateSpin 伺服器軟體並完成軟體執行前的準備工作。

附註:完成此程序可能需要幾分鐘時間。

## 1.3.4 安裝後任務

完成 PlateSpin 伺服器安裝後:

◆ 啟動 PlateSpin Protect Web 介面,並熟悉其介面以及各項工作負載保護功能。

請參閱《使用者指南》中的「啟動 PlateSpin Protect Web 介面」。

對產品授權並設定環境,為工作負載保護做準備。
 請參閱《使用者指南》中的「PlateSpin Protect 應用程式組態」。

# 2 升級 PlateSpin Protect

您可以使用 PlateSpin Protect 11.0.1 版安裝程式升級下列產品版本:

- PlateSpin Protect 10.1
- PlateSpin Protect 10.2
- PlateSpin Protect 10.3
- PlateSpin Protect 10.4
- PlateSpin Protect 11.0
- 第 2.1 節「升級 PlateSpin Protect 之前」(第 19 頁)
- 第2.2節「升級程序」(第20頁)

## 2.1 升級 PlateSpin Protect 之前

在將 PlateSpin Protect 軟體升級到 11.0.1 版之前:

- (視情況而定)如果您有早於10.2版的 PlateSpin Protect,請移除處於影像保護下的工作負載(10.2版中已不再提供對工作負載影像保護的支援)。如果安裝程式偵測到此類工作負載,會禁止升級。如果您需要影像保護功能,可以在仍然受支援的10或10.1版中繼續使用該功能,而在11.0.1版中,可以選擇以下選項:
  - 保留目前安裝中的影像保護合約,不要升級到11.0.1版。將任何基於虛擬機器容器的保護合約從目前安裝移至新的11.0.1版安裝。若要執行此操作,請從產品的目前版本輸出資料,並將11.0.1版安裝到其他主機上,然後將該資料輸入到11.0.1版中。如需輸入/輸出公用程式的說明,請參閱知識庫文章7970601 (http://www.novell.com/support/kb/doc.php?id=7970601)。
     -或-
  - 從目前安裝中輸出資料,然後再輸入 10.0 或 10.1 版,以此將您的影像保護合約移至
     PlateSpin Protect 10.0 或 10.1 版的其他例項。然後,在升級到 11.0.1 版之前,移除目前主機上 處於影像保護下的工作負載。
- ◆ (視情況而定)如果有容器為 VMware ESX/ESXi 3.5 或 4.0,請將它們升級到 4.1、5.0 或 5.1 版。
- 暫停複製排程。
- 記錄控制伺服器預設行為的所有自定.config 參數。
- ◆ 備份資料庫檔案。

使用此程序可以手動備份資料庫檔案,以便在需要復原時使用。

- 1 在伺服器主機中,停止 MS SQL 服務:
  - 1a 在*開始*功能表中,按一下,執行,輸入 services.msc,然後按一下確定。
  - 1b 在「服務」視窗中,於 SQL Server 項目上按一下滑鼠右鍵,然後選取停止。

2 將所有 \*.mdf 及 \*.ldf 檔案複製到產品安裝目錄以外的位置。這些檔案的預設位置如下:

\Program Files\PlateSpin Protect Server\Database

3 重新啟動您在步驟1中停止的 MS SQL 服務。

附註:此程序假設已使用 PlateSpin Protect 伺服器安裝資料庫。備份外部 SQL Server 的步驟與之類似, 只是到 \*.mdf 與 \*.ldf 檔案的路徑應為 SQL Server 特定的路徑。

## 2.2 升級程序

在升級過程中,安裝程式會自動從先前的安裝中輸入資料。

- 第2.2.1 節「升級程序」(第20頁)
- 第2.2.2 節「升級後任務」(第20頁)

#### 2.2.1 升級程序

使用此程序可升級 PlateSpin Protect 產品。

1 備份資料。

請參閱「升級 PlateSpin Protect 之前」(第19頁)。

2 執行 PlateSpin Protect 安裝可執行檔,然後依照畫面上的指示操作。

伺服器安裝期間,當出現相應提示時,請務必選取儲存資料選項。

**附註:**在某些情況下,安裝程式可能無法自動重新輸入其在升級過程中輸出的資料。如果發生這種情況,請使用 PlateSpin.ImportExport.bat 公用程式從伺服器主機的下列目錄復原此資料:

- Windows Server 2003 系統: \Documents and Settings\All Users\Application Data\PlateSpin
- Windows Server 2008 系統: \ProgramData\PlateSpin 比資料夾預設處於隱藏狀態。

#### 2.2.2 升级後任務

- 1 (選擇性,針對國際版本)設定 PlateSpin Protect 與瀏覽器以使用特定的支援語言。 請參閱 《使用者指南》中的「國際版 PlateSpin Protect 的語言設定」。
- 2 檢查「工作負載」頁面,看看是否有任何已暫停的複製排程。特別是尋找為自動升級保護合約 (以前使用產品早期版本中的舊區塊式元件)而產生的*任務*(具有可選指令的特殊工作負載保護事件)。此過程需要將受保護的工作負載重新開機。
- 3 在新的.config 檔案中重新套用所需的.config 參數。 請參閱《使用者指南》中的「透過 XML 組態參數設定 PlateSpin 伺服器行為」。